## System Navigation—My Inbox<sup>1</sup>

| travel & expense manage                                                                                                    | Expe                                                                         | nse              | M                      | ana             | age    | em     | nent                   |              |                        |               |                        |        | <b>11</b><br>Welcome   <u>Sign Out</u>                                                                                            |
|----------------------------------------------------------------------------------------------------|------------------------------------------------------------------------------|------------------|------------------------|-----------------|--------|--------|------------------------|--------------|------------------------|---------------|------------------------|--------|----------------------------------------------------------------------------------------------------|
| My Inbox My Info                                                                                                    |                                                                              |                  |                        |                 |        |        |                        |              |                        |               |                        |        | 10                                                                                                    |
| Create New:  Create New:  Creat | 2 3<br>resh Inbox Receipi<br>current University Pay<br>KS:<br>7<br>Card [12] | ts S<br>rables p | 4<br>itart P<br>proces | roxy<br>ssing d | late t | oy acı | cessing the link "Curr | rent UPay Pr | ocessing Date" located | d on the rigi | nt side of your screer |        | Current UPay Processing Date     TEM Resource Page     Account Code Descriptions     Travel Warnings - Bureau of Consular Affairs |
| Action                                                                                                    | Titte                                                                        | Tuna             | 0                      | A               | ~ 1    |        | Tracking Number -      | Total        | V Docum                | Created       | USED.                  | Export |                                                                                                    |
|                                                                                                    | Conference                                                                   | O                | 0                      | <b>A</b>        | 1      |        | TP00020018             | \$200.00     | TP Create              | 12/3/13       | rending                |        |                                                                                                    |
|                                                                                                    | Travel to university                                                         | ŝ                | ۵                      |                 |        |        | ER00500810             | \$56.50      | ER Manager Review      | 12/19/13      | Mary                   |        |                                                                                                    |
| 8                                                                                                    | Search for Project                                                           | <b>\$</b>        | Ø                      |                 |        |        | ER00500806             | \$3,877.83   | ER Create              | 12/18/13      |                        |        |                                                                                                    |
| 🕐 🗊 🖹 🎽 🥖                                                                                                    | ADV Italy                                                                    | <b>"</b>         | ۵                      |                 |        |        | ER00500781             | \$100.00     | ER Receipt Hold        | 12/12/13      | AutoApprovalBkg R      | obot   |                                                                                                    |
| 🕐 🗊 🖹 🖻 🥒                                                                                                    | ADVR Meeting_1                                                               | Ŗ                | ۵                      | ▲               |        |        | ER00500634             | \$200.00     | ER Receipt Hold        | 12/6/13       | AutoApprovalBkg R      | obot   |                                                                                                    |

The **My Inbox**<sup>1</sup> tab displays the home page. From the My Inbox tab, you can create a new Expense Report (ER) or Travel Plan (TP). This is also the location for the:

- Refresh Inbox,<sup>2</sup> Receipts,<sup>3</sup> and Start Proxy<sup>4</sup> buttons;
- Inbox,<sup>5</sup> Review,<sup>6</sup> and Credit Card<sup>7</sup> tabs;
- Search My Documents<sup>8</sup> and Filter Documents<sup>9</sup> buttons;
- Web Links<sup>10</sup> section; and
- Sign Out<sup>11</sup> link.

The **Inbox**<sup>5</sup> tab has 12 columns (*Activity, Title,* and so on) providing ER and TP details.

The  ${\bf Review}^6$  tab allows you to review documents for review and approval.

The **Credit Card**<sup>7</sup> tab displays outstanding T-Card charges.

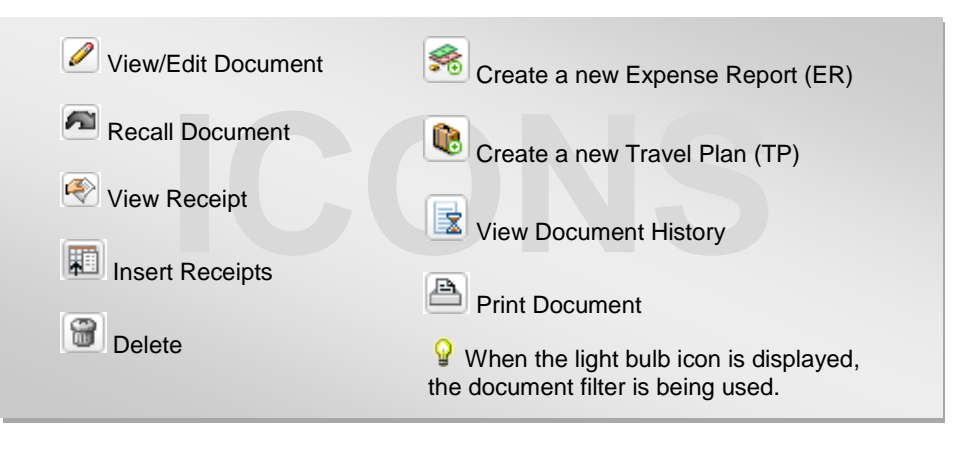

## System Navigation—My Info<sup>12</sup>

| TERM<br>travel & expense management                                                                | Expense N                         | Welcome   <u>Sign Out</u>                                   |                            |                                 |
|----------------------------------------------------------------------------------------------------|-----------------------------------|-------------------------------------------------------------|----------------------------|---------------------------------|
| 12<br>My Inbox My Info                                                                             |                                   |                                                             |                            |                                 |
| Profile                                                                                            |                                   |                                                             |                            |                                 |
| User ID: john2222                                                                                  |                                   | Cost Center: Default Cost Center                            | Manager: Mary              | Mileage Rate:                   |
| Employee Number: 123456789<br>13 14<br>Basic Information Creator Proxy                             | <mark>15</mark><br>Reviewer Proxy | Department: Default Department<br>16<br>Set Default Project | Division: Default Division | Company: University of Illinois |
| To update profile, enter the updated in<br>Title                                                   | formation and click               | Update Profile.                                             |                            |                                 |
| <ul> <li>I am out of office</li> <li>Additional Email Addresses</li> <li>Update Profile</li> </ul> |                                   |                                                             |                            |                                 |

The **My Info<sup>12</sup>** tab displays your profile information. Here you'll find the:

- Basic Information, <sup>13</sup> ٠
- ۰
- Creator Proxy, <sup>14</sup> Reviewer Proxy, <sup>15</sup> and ٠
- Set Default Project<sup>16</sup> tabs. ٠